#### Get started with DSO-X 2014A

The oscilloscope has some built-in "training signals"!

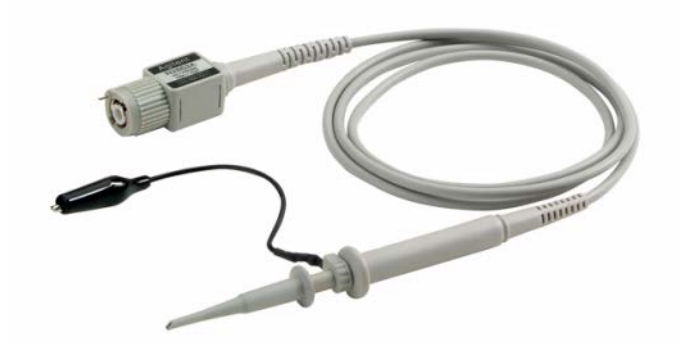

Connect two measurement cables with probes to the demo-connectors. Turn the oscilloscope on.

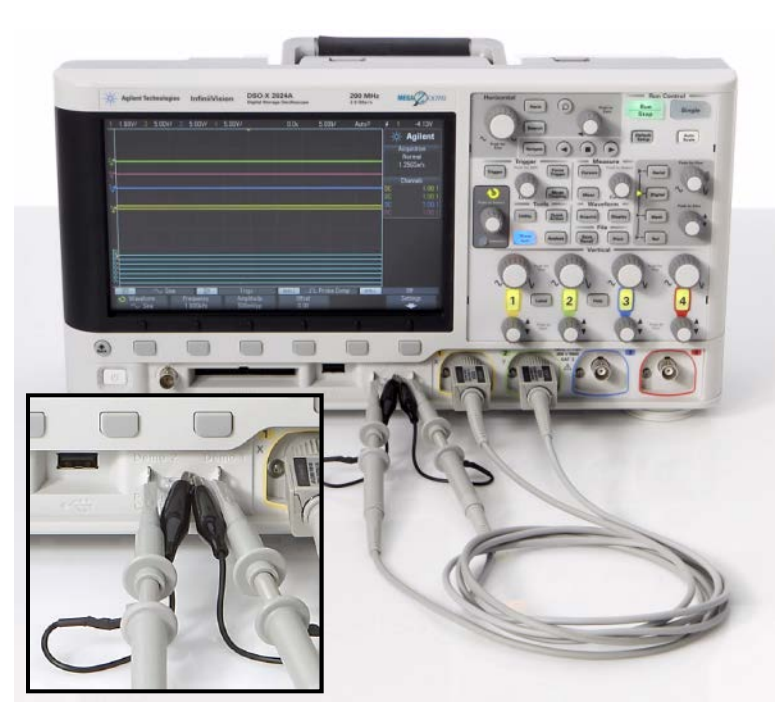

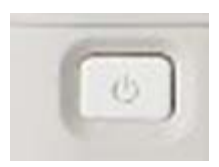

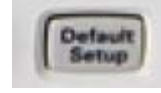

Press **Default Setup** – settings from before will be removed.

### Scalefactors of the probes

The probes will attenuate the signals 10:1, this fact must be known by the oscilloscope in order for it to present correct values.

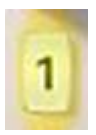

Chose the menu for Channel1, the yellow chan and then press the Softkey **Probe**. Choose **Probe** and turn the Entry-knob to **Ratio 10.0:1** and press it.

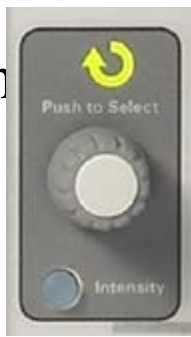

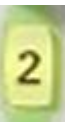

Do the same with Channel2, the green channel.

# Measurements of a sinus-voltage

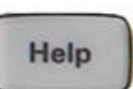

Press the button **Help** to display the soft-menu with the training signals.

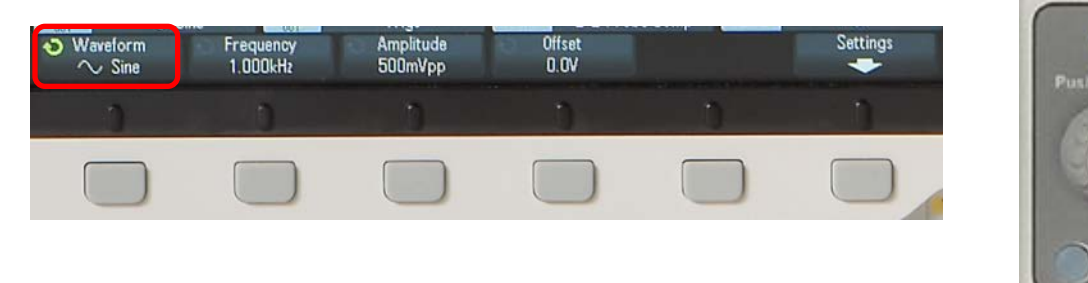

Choose Softkey **Training Signals**. Turn and choose **Sine** with the Entry-knob.

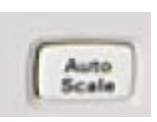

Press the button **Auto Scale**, this is a "fix it-button" that often will find suitable settings to start your measurements with. Channel1 shows the sinus-voltage, and Channel2 a DC-voltage.

### A better picture

# Set s/div (Horizontal) at **50** ns/div

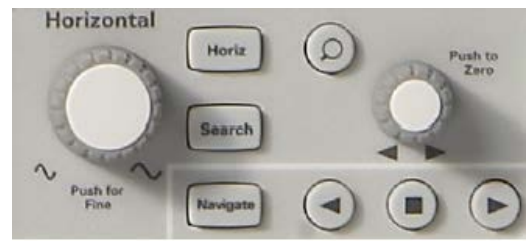

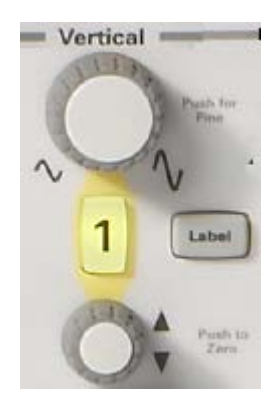

Set Channel1 V/div (Vertical) 500 mV/div

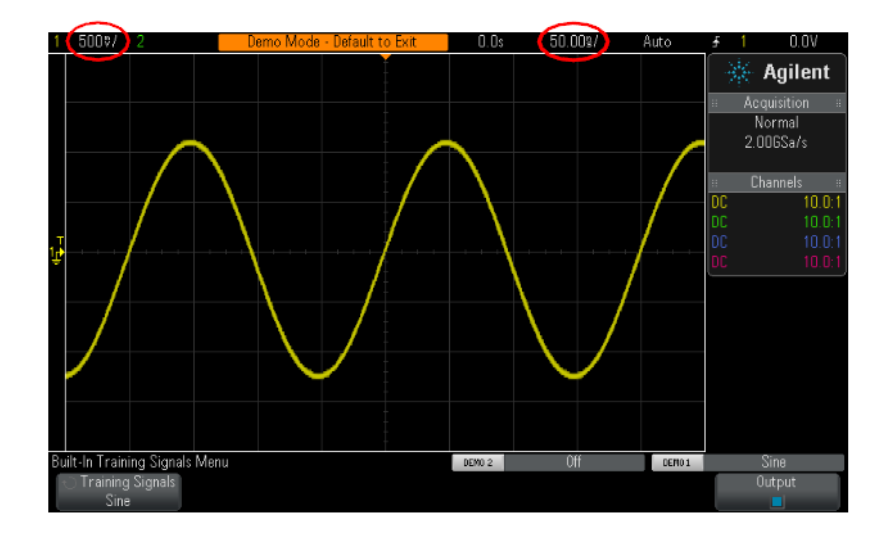

Close Channel2 by pressing the button twice.

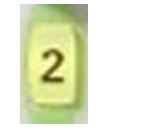

Settings are shown on top of the screen.

# Peak-Peak Period Frequency

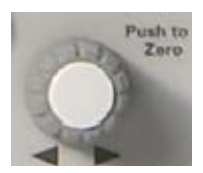

Use the **grid** to estimate the Peak-Peak value (Pk-Pk), the Period, and the Frequency. You can move the curve with the knobs for Horisontal and Vertikal position. (500 mV/div, 50 ns/div)

T = [ns]  $f = \frac{1}{T} = [kHz]$   $\hat{V}_{P-P} = [V]$ 

#### Automatical measurmets

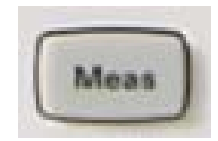

Press **Meas**. As default values for **Freq** and **Pk-Pk** are shown.

Are the values the same as your estimate?

In the softmenu **Type** you can also chose to calculate/measure **AC-RMS-N** or **DC-RMS-N** or **Average-N** 

1.00V/ Measurement Type 1.00V Voltage Time Agilent Peak-Peak Period TAT DC RMS - N Cy rmal Maximum TO RMS - Full Frequency lGSa/s Minimum +Width ±^^···· AC RMS - N Cy annels 10.0:1 Amplitude -Width Period Top Duty Cycle rements Frequency **Rise Time** Base 6.071 + Width Fall Time Oveshoot 4.12V - Width Preshoot Delay 4.0005us Average-N Phase Duty Cycle 49.97kHz Aeasurement Menu Average-full Clear Meas Source Type: Frea DC-RMS-N DC-RMS-full AC-RMS-N

AC-RMS-full

# Automatical measurements compared to a DMM

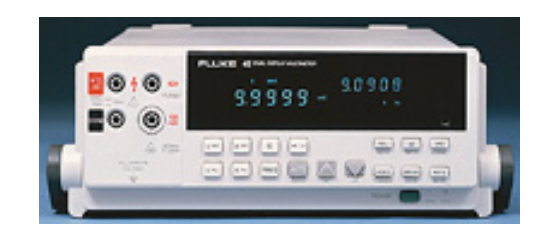

average

V===

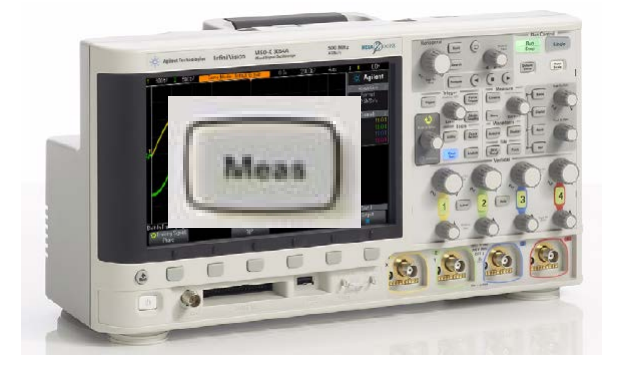

Average-N

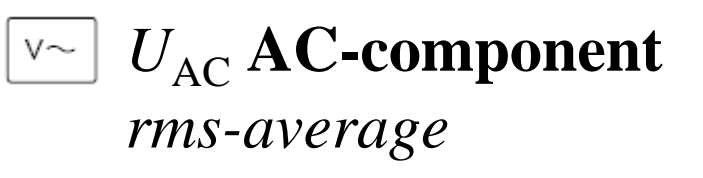

 $U_{\rm DC}$  **DC-component** 

AC-RMS-N

V= V~ 
$$U_{ACDC}$$
 Total rms-average DC-RMS-N  
 $U_{ACDC} = \sqrt{U_{DC}^2 + U_{AC}^2}$   $U_{DC-RMS} = \sqrt{U_{Average}^2 + U_{AC-RMS}^2}$ 

#### Auto Scale's limitations

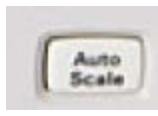

The "fixitall-key" **Auto Scale**, can't handle everything! In order to study complex signals one must use the advanced triggering-functions.

| - |    |   |    |  |
|---|----|---|----|--|
| S | In | g | le |  |
|   |    | ~ |    |  |

You could always run a single sweep and display a steady curve, but it could be tidesome to try out how to display a certain part of the curve. That's the reason for the need of the trigger-functionerns.

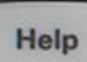

Press **Help** to reach the softkeymenu with the training signals.

Chose Softkey **Training Signals**. Twist and choose **Sine** with the Entry-knob.

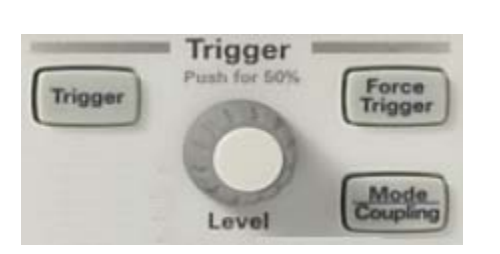

# Trigg-menu

- Twist the knob **Level** and study how the curve moves around the triggeringpoint (in the middle of the screen).
- What will happen if you sets a trigger level outside the curve?
- Press the key **Trigger** to choose from the alternatives under **Source** or **Slope** in the trigger-menu. Try different settings. Wich ones will dispay a steady signal? Try to explain what happens.

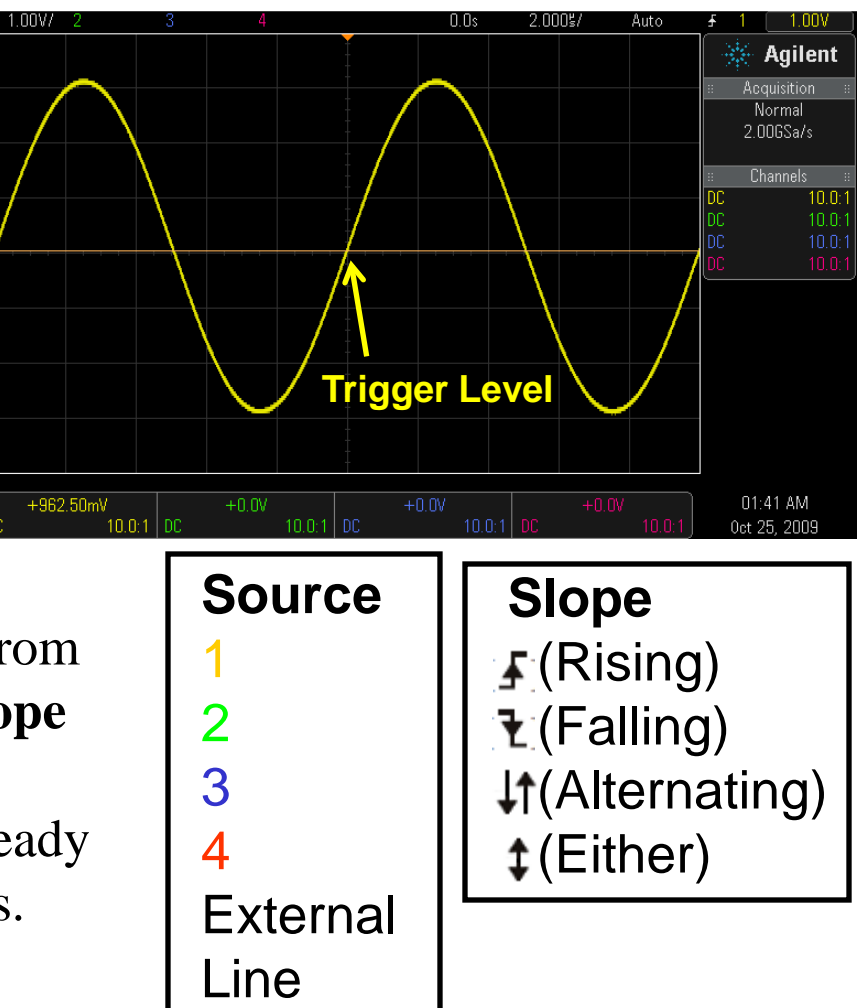

#### Auto Scale

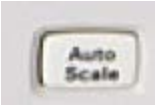

Press **Auto Scale** and find out wich settings the autoscale function does for this signal?

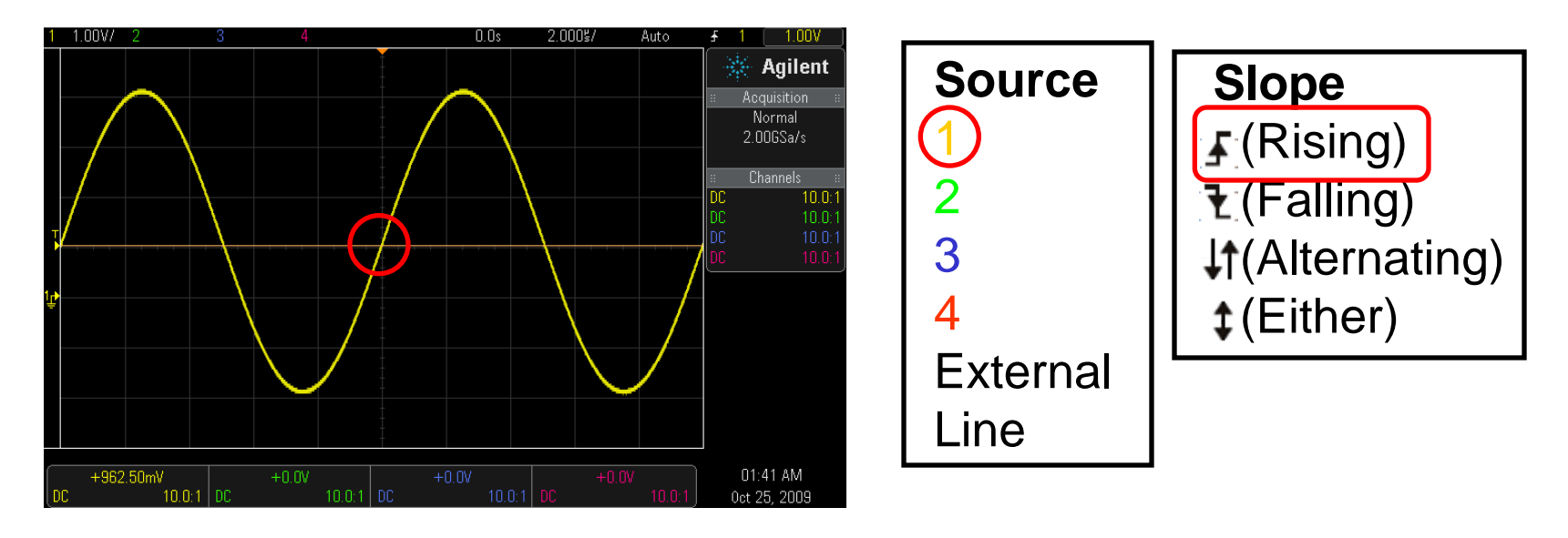

With this pure sine-signal Auto Scale performed good!

# Noisy sine-voltage?

Help Press **Default Setup** and then **Help**. Choose **Training Signal**, **Sine with Noice**.

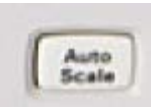

Default Setup

With **Auto Scale the** noisy sine-signal will show up. You can close Channel2.

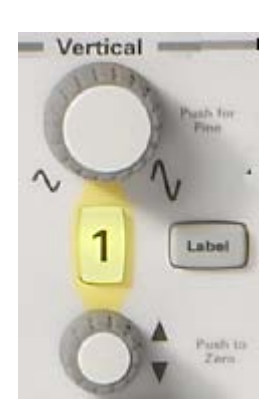

If you *change* the atenuation there will no longer be a steady display of the curve. To change the trigger-level will not help. It's hard to synchronise

with to noisy signal. Filter the trig-

signal.

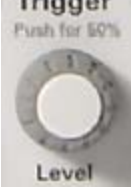

Solution: Mode Coupling, Noise Rej.

# Waveform averaging

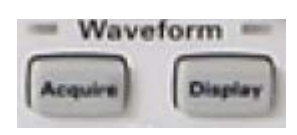

The noisy sine-signal can be "clean" if one presents an "average-curve" out of many curves!

Press the button Acquire, and then Acq Mode and choose Averaging. # Avgs 8 is the amount of curves N that is "averaged together". Noise will be attenuated in proportion of the squareroot of N.

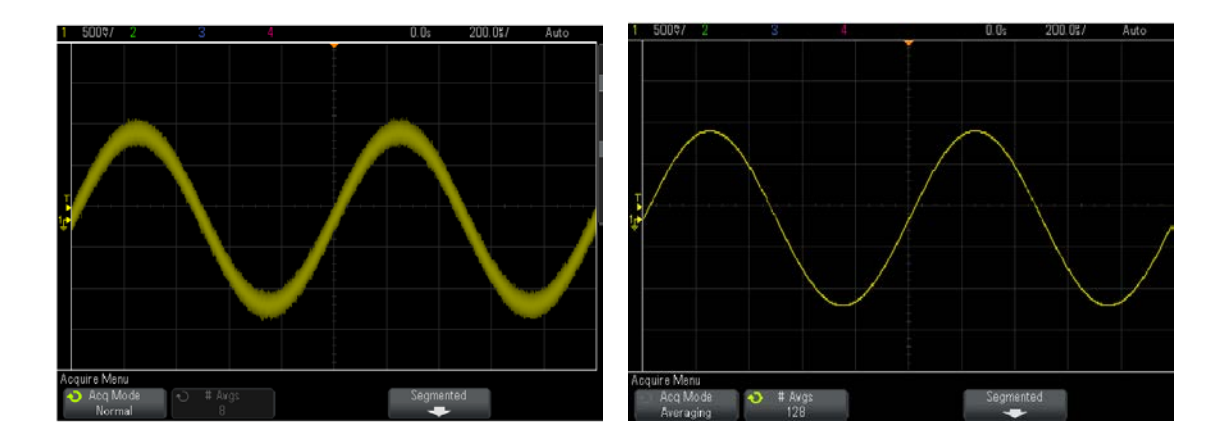

#### Phasemeasurement

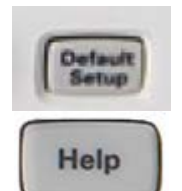

Press Default Setup and then Help. ChooseTraining Signal, Phase Shifted Sine.Choose Phase and set the value fo eg. 45°.

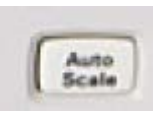

With **Auto Scale** traces of two sine-voltages are shown. If channel1 is the reference you can see that Channel2 is later in time (lagging in phase).

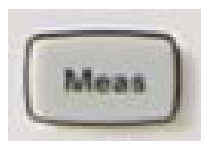

Press Meas and choose Type, Phase.

The measured value will be Phase( $1\rightarrow 2$ ):  $45^{\circ}$ 

#### Power measurement

Suppose the two sine-traces represents current and voltage to a load. The product between a voltage and a current then represents *instantaneous power* to the load.

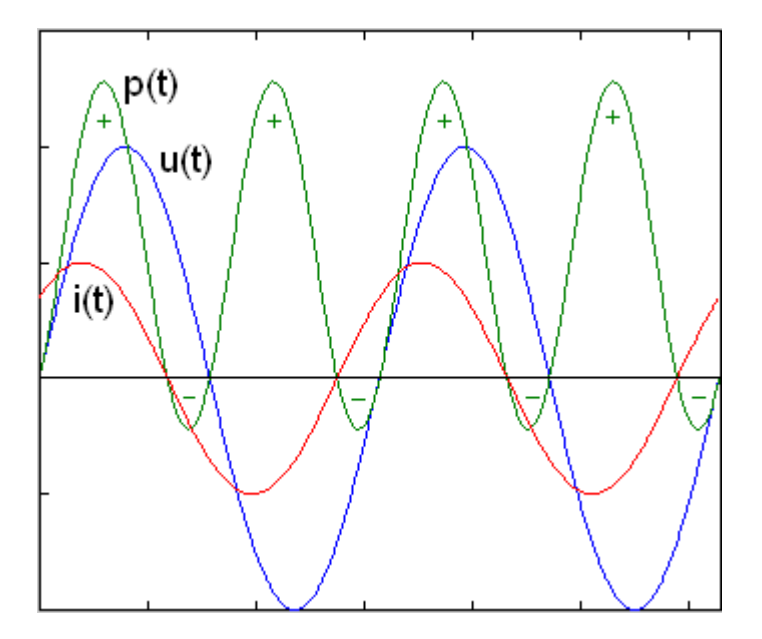

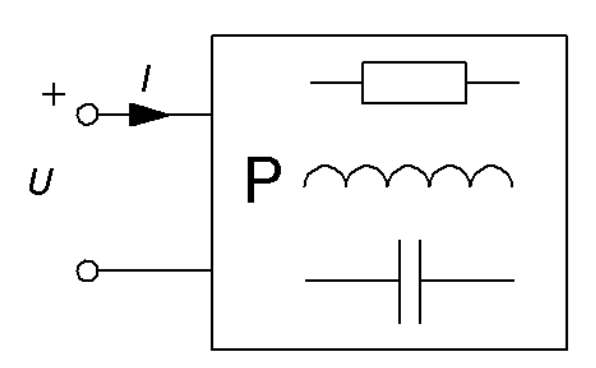

#### Power measurement

#### Press **Default Setup**.

Oefault

Press Channel1 menu and choose **Coupling AC**.

Do the same with Channel2.

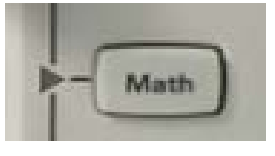

Press Math and choose **Operator** ×.

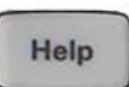

Press Help. Choose Training Signal, **Phase Shifted Sine**. Choose **Phase** and set to **45°**. Do *not* press Auto Scale! Set the traces manualy with Horisontal and Vertical sensitivity – we want to be able to continue to set the phase

and don't want to lose this menu.

#### Instantaneous power

Study the power-curve at **different phase** between voltage and current.

$$u = U\sqrt{2}\sin(\omega t + \varphi) \qquad i = I\sqrt{2}\sin(\omega t)$$
$$p = u \cdot i = U\sqrt{2}\sin(\omega t + \varphi) \cdot I\sqrt{2}\sin(\omega t) = UI(\cos(\varphi) - \cos(2\omega t + \varphi))$$

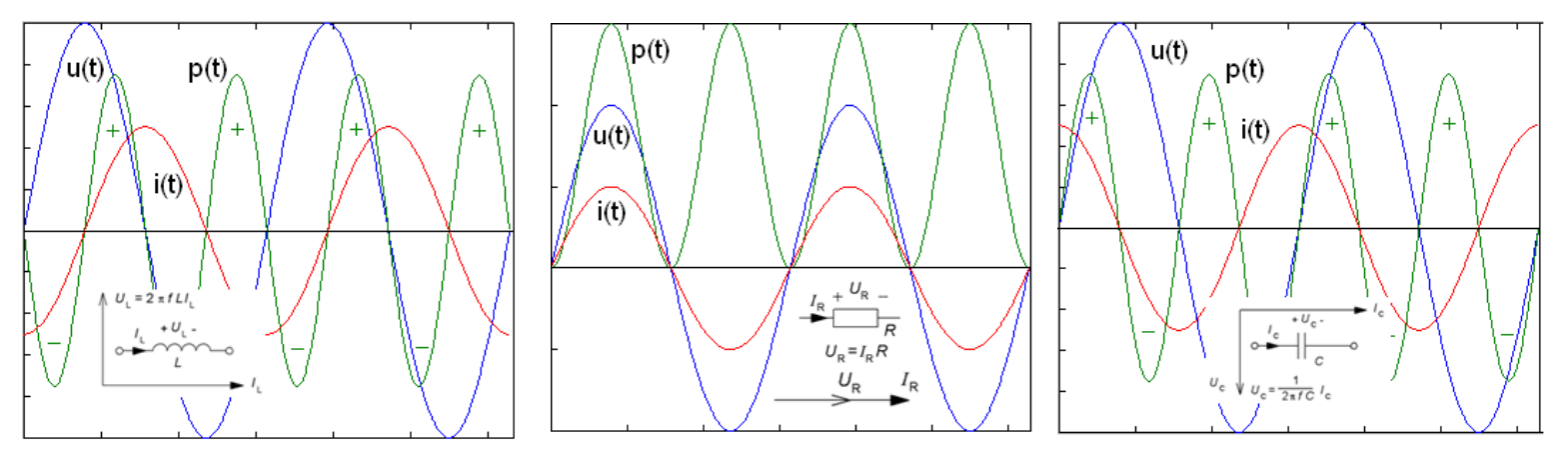

- Why has the power-curve the double frequency compared to current and voltage?
- At which phaseangles will the power be an symetric sine (with the average 0)?